Instrukcja obsługi aplikacji **LeaseLink – płatności B2B** dla administratora sklepu na platformie Shoper.pl

| Aplikacja                       | LeaseLink – płatności B2B |
|---------------------------------|---------------------------|
| Wersja                          | 1.1                       |
| Autor                           | LeaseLink                 |
| Ostatnia aktualizacja dokumentu | 2025.03.10                |

Instrukcja zawiera informacje dotyczące zarówno nowego szablonu Storefront, jak wcześniejszej wersji Shopera. Wtyczka jest uniwersalna i rozpoznaje wersję sklepu.

# 1. Spis treści

| 1. | Spis  | treści2                                                |
|----|-------|--------------------------------------------------------|
| 2. | Insta | alacja aplikacji2                                      |
| 2  | .1    | Instalacja2                                            |
| 2  | .2    | Uruchamianie3                                          |
| 2  | .3    | Aktywacja3                                             |
| 2  | .4    | Widok ustawień4                                        |
| 3. | Kon   | figuracja4                                             |
| 3  | .1    | Wprowadzanie API KEY, EXTERNAL ID i adresu www sklepu5 |
| 3  | .2    | Zaznaczanie kategorii5                                 |
| 3  | .3    | Dodawanie statusów zamówień LeaseLink6                 |
| 3  | .4    | Łączenie płatności Leaselink z metodami dostaw7        |
| 4. | Udo   | stępnianie płatności LeaseLink8                        |
| 5. | War   | stwa marketingowa8                                     |
| 5  | .1    | Calculator on-site                                     |
| 5  | .2    | Calculate button                                       |
| 5  | .3    | Slide button17                                         |
| 6. | Rese  | etowanie ustawień19                                    |
| 7. | War   | stwa sprzedażowa19                                     |
| 7  | '.1   | Dokonywanie zakupów przez koszyk19                     |
| 7  | .2    | Finalizacja koszyka przy pomocy płatności LeaseLink20  |
| 8. | Kon   | takt                                                   |

# 2. Instalacja aplikacji

### 2.1 Instalacja

Instalacje odbywa się poziomu panelu administratora sklepu. W zakładce **Dodatki i Integracje > Aplikacje** proszę wyszukać i zainstalować aplikację **LeaseLink – płatności B2B**.

**Uwaga**: Proszę zwrócić uwagę, by wybrać aplikację o nazwie "LeaseLink – Płatności B2B", ponieważ w serwisie dostępna jest jeszcze wcześniejsza wersja aplikacji.

Po instalacji należy wejść do zakładki **Dodatki i Integracje > Moje Aplikacje**.

### 2.2 Uruchamianie

Aby przejść do ustawień należy kliknąć w ikonę konfiguracji

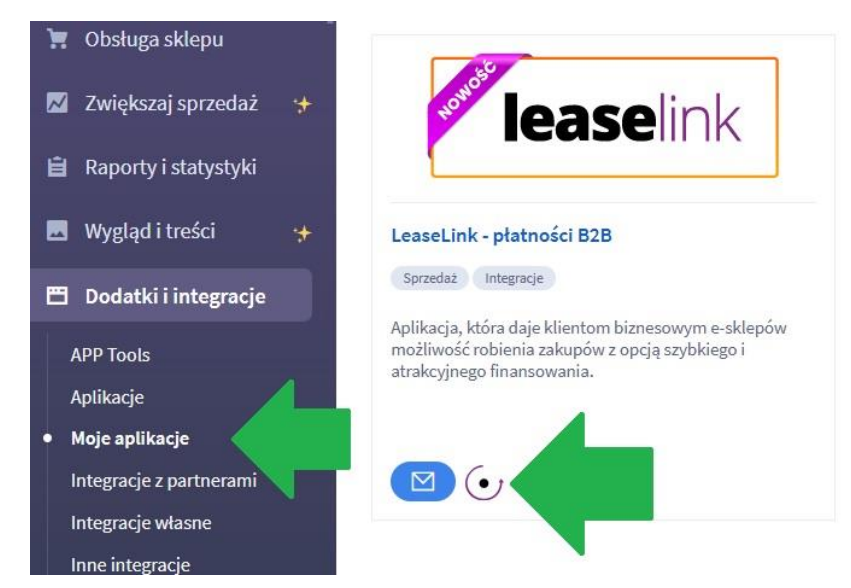

### 2.3 Aktywacja

Następnym krokiem jest aktywacja aplikacji przy pomocy specjalnego klucza (API KEY) oraz identyfikatora Partnera (EXTERNAL ID). Aby je uzyskać prosimy o kontakt z osobistym Opiekunem Klienta lub e-mail na adres <u>integracje@leaselink.pl</u>.

| 📜 Obsługa sklepu                   | leaselink           |                                                                    |
|------------------------------------|---------------------|--------------------------------------------------------------------|
| 📈 Zwiększaj sprzedaż               | AKTYWACJA APLIKACJI |                                                                    |
| 📋 Raporty i statystyki             | ADI KEV-            | F654172d83314F1582106674aaadFb8d                                   |
| 🖪 Wygląd i treści                  | THE THE T           | Podaj klucz (API KEY) podany w wiadomości e-mail                   |
| 🖽 Dodatki i integracje             | EXTERNAL ID:        | TESTMM                                                             |
| Aplikacje                          |                     | Podaj identyfikator partnera (externalid) podany w wiadomości e-   |
| <ul> <li>Moje aplikacje</li> </ul> |                     | man                                                                |
| Allegro                            | URL:                | https://sklep554308.shoparena.pl                                   |
| Integracje z partnerami            |                     | Podaj pełen adres sklepu np. https://mojsklep.pl                   |
| Integracje własne                  |                     |                                                                    |
| Inne integracje                    |                     | Jeżeli nie otrzymałeś klucza API KEY lub identyfikatora externalid |
| Webhooki                           |                     | prosimy o kontakt na aares mailowy support@leaselink.pl            |
| Powiązane 🗸                        |                     | АКТҮМИЈ                                                            |
| 🏘 Ustawienia                       |                     |                                                                    |

### 2.4 Widok ustawień

Po wpisaniu poprawnego klucza API KEY oraz EXTERNAL ID użytkownik zobaczy panel konfiguracyjny wtyczki.

**Uwaga**: Ze względu na specyfikę techniczną ustawienia wtyczki wyglądają nieco inaczej w zależności od tego czy jest to nowy Storefront czy klasyczny Shoper. Różnice będą opisane w poszczególnych punktach.

leaselink

| APLIKACJA                       |                                                                                                    |
|---------------------------------|----------------------------------------------------------------------------------------------------|
| Włączona<br>INSTRUKC IA KONTAKT |                                                                                                    |
|                                 |                                                                                                    |
| INSTRUKCJA                      | Link do instrukcj w formie PDF.                                                                                                    |
| DANE KONTAKTOWE                 | e-mail: integracje@leaselink.pl<br>tel: (22) 69 00 666.<br>kom: +48 539 019 439                                                                            |
| DANE PARTNERA                   |                                                                                                    |
| ΑΡΙ ΚΕΥ:                        | API KEY<br>UWAGA: podanie błędnego identyfikatora Api Key uniemożliwi poprawne finalizowanie zamówienia przy<br>namocu natrońci lensinajem w sklepie       |
| EXTERNAL ID:                    | EXTERNAL ID<br><i>UWAGA</i> : podanie błędnego identyfikatora externalld będzie skutkować niepoprawnym działaniem kalkulatora oraz slide button w skłepie. |
| URL:                            | ٥                                                                                                    |

# 3. Konfiguracja

Aby umożliwić Klientom sklepu skorzystanie z możliwości zakupów przez platformę LeaseLink.pl, w panelu administracyjnym należy:

- (3.1) Wprowadzić API KEY, EXTERNAL ID oraz adres www sklepu
- (3.2) Zaznaczyć kategorie produktów, które podlegają finansowaniu Business to Business
- (3.3) Dodać odpowiednie statusy
- (3.4) Powiązać metodę płatności z metodami wysyłki

**Uwaga**: wraz z zainstalowaniem i aktywacją wtyczki wśród metod płatności pojawi się nowa – **LeaseLink (finansowanie dla firm)**.

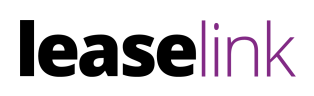

| 🏶 Ustawienia                                                             |                    |                                                |
|--------------------------------------------------------------------------|--------------------|------------------------------------------------|
| Ogólne v<br>Obsługa zamówień v<br>Zamówienia i koszyk<br>Formy płatności | <u>/</u> -         |                                                |
| Faktury<br>Statusy zamówień<br>Formy dostawy                             | Płatność           | Opis                                           |
| Strefy dostaw                                                            | LeaseLink          | (finansowanie dla firm)                        |
| Tagi zamówienia                                                          | Gotówka            |                                                |
| Tagi klientów                                                            | Pobranie           | N                                              |
| Powiązane 🗸                                                              | Darmowe zamówienie |                                                |
| Produkty 🗸                                                               |                    | Dodaj lub aktywuj alternatywny kanał płatności |
| Ustawienia regionalne 🗸                                                  | -                  | zaznacz                                        |

### 3.1 Wprowadzanie API KEY, EXTERNAL ID i adresu www sklepu

Ta część została wykonana w punkcie 2.3 – Aktywacja.

#### 3.2 Zaznaczanie kategorii

W konfiguracji wtyczki w sekcji 'kategorie' należy zaznaczyć te kategorie produktów, które mogą być finansowane LeaseLinkiem. Np. warto wyłączyć produkty typu subskrypcja, żywność lub tekstylia, a inne zostawić zaznaczone. Warto skontaktować się z Opiekunem LeaseLink, a podpowie właściwe oznaczenie.

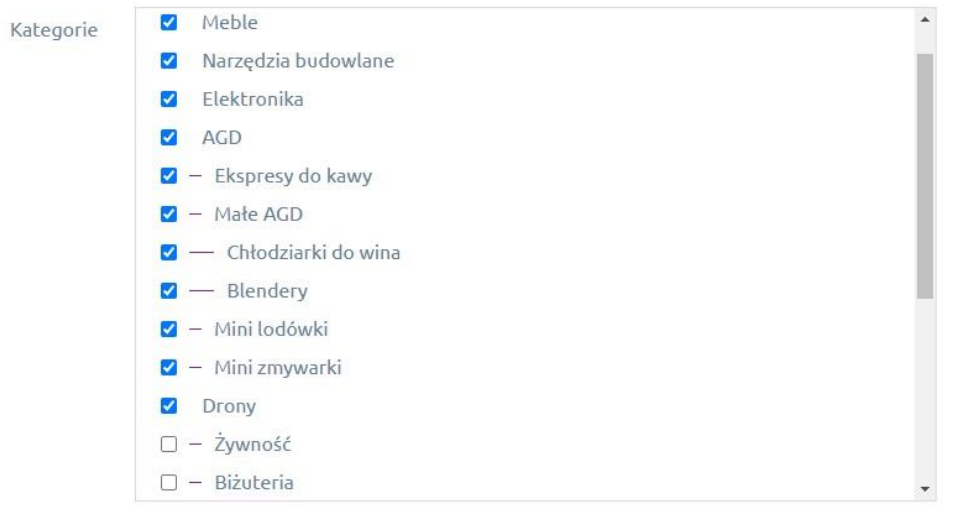

#### Zaznacz / odznacz wszystkie | Odwróć zaznaczenie

Kategorie dla których ma być wyświetlony przycisk kalkulatora. UWAGA: Jeżeli nie zaznaczysz żadnej kategorii, przycisk kalkulatora będzie wyświetlany dla wszystkich kategorii.

### 3.3 Dodawanie statusów zamówień LeaseLink

Aplikacja LeaseLink – płatności B2B w trakcie aktualizowania zamówień wyszukuje i ustawia własne statusy, które należy dodać ręcznie w panelu administracyjnym w zakładce Ustawienia > Obsługa Zamówień > Statusy zamówień.

Po prawidłowym dodaniu statusów zamówienia w systemie Shoper będą automatycznie aktualizowane zgodnie z bieżącymi statusami wniosków składanych przez Twoich Klientów na platformie leaselink.pl.

#### Lista statusów niezbędnych do komunikacji:

| Nazwa statusu                 | Тур                         | Aktywność |
|-------------------------------|-----------------------------|-----------|
| przetwarzane (LeaseLink)      | Nowe                        | ТАК       |
| decyzja pozytywna (LeaseLink) | Nowe                        | ТАК       |
| umowa podpisana (LeaseLink)   | W realizacji                | ТАК       |
| można wysyłać (LeaseLink)     | W realizacji                | ТАК       |
| zakończone (LeaseLink)        | Zamknięte (niezrealizowane) | ТАК       |

Opcjonalnie sugerujemy dodać kolor o kodzie **#AA6FAA** lub **#822a85** w celu prostszego rozróżniania statusów pochodzących z platformy Leaselink.pl

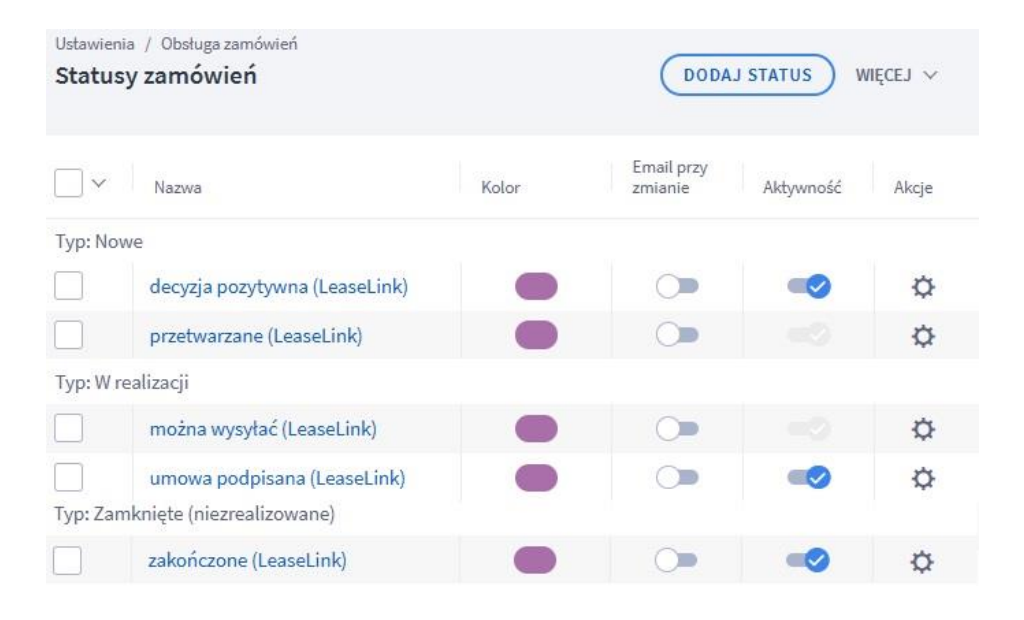

**Uwaga**: Statusy muszą mieć **dokładnie** takie same nazwy jak podane powyżej w przeciwnym razie komunikaty o zmianie statusu nie będą dochodziły do sklepu administratora.

### 3.4Łączenie płatności LeaseLink z metodami dostaw

Dodaną przy instalacji metodę płatności **LeaseLink** należy powiązać z wybranymi metodami dostaw.

 W zakładce z dostawami Ustawienia > Obsługa zamówień > Formy dostawy otrzymamy listę dostaw wraz z informacją o podpiętych płatnościach. By dodać LeaseLink jako metodę płatności do danej dostawy należy wybrać ikonę ustawień

| $\Box$ $\sim$ | ID | Nazwa                  | Koszt dostawy | Maks. waga | Maks, kwota | Obsługiwane płatności                                    | Aktywność | Domyślny | Akcje |
|---------------|----|------------------------|---------------|------------|-------------|----------------------------------------------------------|-----------|----------|-------|
|               | 11 | Paczkomaty<br>(InPost) | 9,50 zł       | 25,00 kg   |             | Gotówka , Autopay , mBank mRaty                          | -0        | 1        | ¢     |
|               | 8  | Kurier                 | 19,50 zł      | -          | 1           | Gotówka , Autopay , mBank mRaty ,<br>Leaselink Płatności | -0        |          | ¢     |
|               | 2  | Poczta Polska          | 17,50 zł      | 20,00 kg   |             | Gotówka , Autopay , mBank mRaty                          |           |          | ¢     |

2. Następnie należy wybrać Edytuj

| Obsługiwane płatności | Aktywność | Domyślny | Akcje |
|-----------------------|-----------|----------|-------|
|                       |           |          | ¢     |
|                       | 0         |          | ¢     |
| æ                     | Edytuj    |          |       |
| •                     | Usuń      | <u> </u> | 244   |

 Po przejściu do kolejnego widoku w sekcji Dane podstawowe należy zaznaczyć dodaną metodę płatności LeaseLink.

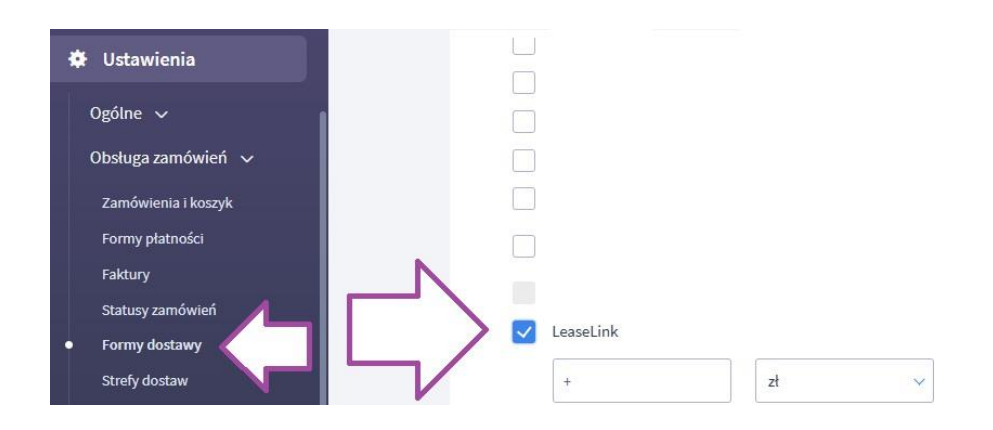

Uwaga: Do pola z kwotą płatności nie wpisujemy żadnej wartości.

Czynności z punktów 1, 2 oraz 3 powtarzamy dla wszystkich metod dostawy, dla których chcemy zaoferować metodę płatności LeaseLink.

# 4. Udostępnianie płatności LeaseLink.

Podczas wybierania metody płatności w koszyku pojawi się możliwość wyboru **LeaseLink** (finansowanie dla firm).

| LeaseLin<br>(finansous)               | k                  |  |
|---------------------------------------|--------------------|--|
| • • • • • • • • • • • • • • • • • • • | 112290440112200000 |  |
| Gotówka                               |                    |  |

- Nowy Storefront: Metoda płatności widoczna jest zawsze.
- **Szablon klasyczny**: W przypadku, gdy min. 1 produkt w koszyku ma kategorię, która została w konfiguracji odznaczona, to metoda płatności będzie niedostępna i nie będzie można z niej skorzystać.

| Dostawa:                                                     | Płatność: |                                     |  |
|--------------------------------------------------------------|-----------|-------------------------------------|--|
| Kurier UPS Standard                                          | 19,50 zł  | 🔵 Leaselink Płatności (niedostępne) |  |
| <ul> <li>odbiór osobisty odbiór w siedzibie firmy</li> </ul> | 0,00 zł   | Gotówka                             |  |

# 5. Warstwa marketingowa.

Po wykonaniu wszystkich kroków powyższych kroków z modułu LeaseLink można w pełni korzystać. Poniżej prezentujemy dostępne formy prezentacji i/lub rozpoczęcia procesu wnioskowania o finansowanie dla Firm.

Dostępne są:

- (4.1) Calculator on-site
- (4.2) Calculate buton
- (4.3) Slide buton

#### 5.1 Calculator on-site

Funkcjonalność pozwalająca na przeprowadzenie symulacji finansowania dla Firm. Dostępna dla kart produktów oraz do koszyka. Wyświetla się od każdej kwoty produktu/koszyka.

|                     | Dostępność:<br>Wysyłka w: | duża ilość<br>5 dni        |   |
|---------------------|---------------------------|----------------------------|---|
| na karcie produktu: | Cena: 2123,               | 00 zł                      |   |
|                     | 1 szt.                    | do koszyka                 |   |
|                     |                           | dodaj do przechowal        | n |
|                     | Finansowa                 | inie dla Firm $ ightarrow$ |   |

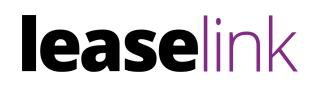

#### Przycisk otwierający kalkulator w koszyku:

| Zawartość Twojego koszyka                |             |                          |                     |              |              |                   |
|------------------------------------------|-------------|--------------------------|---------------------|--------------|--------------|-------------------|
| PI                                       | RODUKT      | WYSYŁKA W                | ILOŚĆ               | CENA         | WARTOŚĆ      | AKCJE             |
| Buty ECCO Soft ' * `                     | <u>96 /</u> | 5 dni                    | 1 szt.              | 11 699,99 zł | 11 699,99 zł | ×                 |
| Finansowanie dla Firm $ ightarrow$       |             | Distanció                |                     |              |              |                   |
| Kurier UPS Standard                      | 19,50 zł    | Leaselink Płatności (ofe | rta tylko dla firm) |              | Mam          | n kupon rabatowy  |
| Paczkomaty Paczkomaty InPost             | 9,50 zł     | Gotówka                  |                     |              | Ra           | zem: 11 699,99 zł |
| odbiór osobisty odbiór w siedzibie firmy | 0.00 zł     |                          |                     |              | Koszt        | dostawy: 19,50 zł |
| Kurier DPD                               | 35,00 zł    |                          |                     |              | Do zapłaty   | : 11 719,49 zł    |

#### Ustawienia kalkulatora on-site w podziale na szablon:

 Nowy Storefront: Ustawienia znajdują się w edycji szablonu, czyli Wygląd i treści > Wygląd sklepu > Obecny szablon graficzny > Edytuj układ i styl szablonu.

| 🗎 Raporty i statystyki                       | Szczegóły szablonu                 | N                                                                               |
|----------------------------------------------|------------------------------------|---------------------------------------------------------------------------------|
| 📕 Wygląd i treści                            | Moduły własne                      | Edycja szablonu                                                                 |
| Wygląd skiepu 🗸                              | Własny styl CSS<br>Pliki graficzne | EDYTUJ UKŁAD I STYL SZABLONU 🔀<br>Przejdziesz do narzędzia Shoper Visual Editor |
| <ul> <li>Obecny szablon graficzny</li> </ul> | Zaawansowane                       | Informacje podstawowe                                                           |
| Sklep ze stylami graficznymi                 |                                    | * Nazwa stylu                                                                   |
| Twoje szablony graficzne                     |                                    | Storefront                                                                      |
| Blog 🗸                                       |                                    |                                                                                 |
| Linki w nagłówku i stopce                    |                                    | ✓ Aktywny w sklepie<br>Typ: Szablon STOREFRONT                                  |

Następnie należy wybrać edytowaną stronę. Tylko na wskazanych poniżej stronach można wprowadzić przycisk kalkulatora on-site:

- Strony produktu > Produkt aby wstawić przycisk na karcie produktu
- > Koszyk i zamówienie > Koszyk aby wstawić przycisk do koszyka

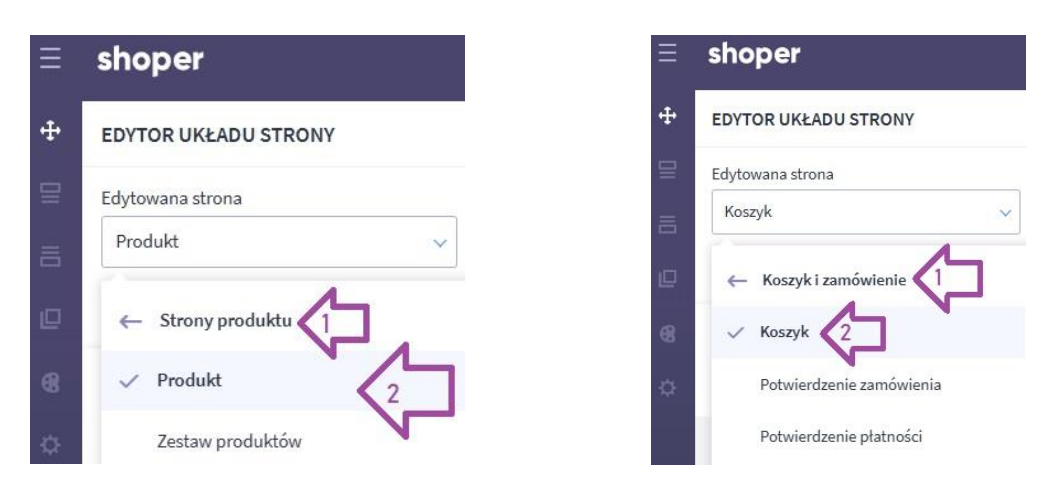

|                |       |      | ~      |
|----------------|-------|------|--------|
| J MO           | MOE   | DUŁ  |        |
|                |       |      |        |
|                |       |      |        |
| DANE           | ANE   | MODU | JŁY 🤇  |
| DANE           | ANE   | MODU | JŁY 🔇  |
| DANE           | ANE   | MODU | JFA &  |
| DANE<br>ite Bu | ANE P | MODU | ) v) v |

Wstawianie przycisku działa w formie drag & drop. Należy znaleźć na liście modułów 'Leaselink Calculator On-Site Button' a następnie przytrzymać przycisk 'Dodaj nowy', przeciągnąć na wizualizację szablonu i upuścić w jedno z podświetlonych miejsc – takie, które nam najbardziej odpowiada.

| Koszyk - Lista produktów (Krok 2) (1)  | ~   |                                                    |
|----------------------------------------|-----|----------------------------------------------------|
| Koszyk - Logowanie (1)                 | ~   | Produkty w koszyku<br>Wszystkie ceny podane z VAT. |
| Koszyk - Zgody i pola dodatkowe (1)    | ~   |                                                    |
| Koszyk - Lojalnościowy (1)             | ~   | Sukienka z odkrytymi plecami Ferrara               |
| Leaselink Calculator On-Site Button (0 | ) ~ | Czas wysylki: 5 dni                                |
| Leaselink Calculator On-Site           | P ^ | Dodaj do ulubionych                                |
| +Dodaj nowy                            |     | Leaselink Calcula Upuść                            |
|                                        | ^   | Upuść moduł tutaj                                  |
| OZOSTAŁE MODUŁY                        |     |                                                    |
| Logo (1)                               | ~   |                                                    |
| Logo (1)<br>Wyszukiwarka (1)           | ~   | Mara hei kanta 2                                   |

#### Konfiguracja modułu:

| Ξ  | shoper                                                                                                    |
|----|----------------------------------------------------------------------------------------------------|
| ÷  | < Wróć do listy                                                                                                   |
|    | Moduł<br>Leaselink Calculator On-Site Button<br>* Nazwa modułu<br>Leaselink Calculator On-Site Button #1          |
| 68 | USTAWIENIA OGÓLNE ^                                                                                               |
| ¢  | Możliwość złożenia wniosku w<br>kalkulatorze LeaseLink<br>Możliwość budowania koszyka w<br>kalkulatorze LeaseLink |
|    | Standardowy                                                                                                    |
|    | Wybierz etykietę przycisku                                                                                        |
|    | Weźwieasing                                                                                                    |
|    | Wiboczność na okządzeniach       Wyświetl moduł na urządzeniach       Telefon       Tablet                        |
|    | ZAPISZ<br>USUŃ Z UKŁADU                                                                                           |

#### Możliwość złożenia wniosku w kalkulatorze LeaseLink

<u>Włączone</u> powoduje, że w kalkulatorze pojawia się przycisk 'zaczynamy', który przenosi użytkownika na wniosek.

<u>Wyłączone</u> zamiast przycisku 'zaczynamy' wyświetla po lewej stronie 'wróć do sklepu' uniemożliwiając złożenie wniosku poprzez ten kalkulator. Służy jako symulacja, a zawarta w nim instrukcja informuje jak złożyć zamówienie w sklepie korzystając z metody płatności LeaseLink.

| 1.              | Dodaj produkty do koszyk                 | a.                                     |                                 |  |  |
|-----------------|------------------------------------------|----------------------------------------|---------------------------------|--|--|
| 2.              | Wybierz LeaseLink jako metodę płatności. |                                        |                                 |  |  |
| 3.              | Złóż zamówienie, a przejd                | ziesz <mark>n</mark> a stronę leaselin | k.pl.                           |  |  |
| 4.              | Podaj swoje podstawowe                   | dane.                                  |                                 |  |  |
| 5.              | Decyzję poznasz po 2 min                 | utach i zdalnie podpisz                | esz prostą umowę.               |  |  |
|                 |                                          |                                        |                                 |  |  |
| <u>★</u><br>4.2 | 2 w opiniach Google                      | nagradzani<br>za innowacje             | jesteśmy częścią<br>grupy mBank |  |  |

#### Możliwość budowania koszyka w kalkulatorze LeaseLink

Włączone powoduje, że w przypadku otwierania kalkulatora on-site na różnych kartach produktów produkty te będą się też wyświetlały w kalkulatorze on-site i symulacja będzie dotyczyła wszystkich pozycji. Wyłączenie tej opcji spowoduje, że każdorazowe wejście w kalkulator wyczyści pamięć o poprzednich produktach i doda tylko aktualnie oglądany.

#### Styl przycisku

> Pozwala wybrać styl graficzny kalkulatora (3 opcje)

#### Wybierz etykietę przycisku

 Pozwala wybrać treść statyczną przycisków do otwierania kalkulatora on-site (4 opcje)

Proszę pamiętać o zapisaniu ustawień, aby moduł pozostał włączony.

Możliwa jest edycja ustawień poprzednio wprowadzonego modułu:

| ф., |                                                                                                    |
|-----|----------------------------------------------------------------------------------------------------|
| ~   |                                                                                                    |
| 0   | Edytuj moduł<br>Duplikuj moduł                                                                                                    |
| ۵   | Usuń z układu                                                                                                    |
|     | <ul> <li><i>P</i></li> <li><i>D</i></li> <li><i>D</i></li></ul> |

#### • Szablon klasyczny w Shoperze:

Umiejscowienie przycisków i ich widoczność można ustawić w konfiguracji wtyczki.

#### Ustawienia:

| CALCULATOR ON-SITE                                   |                        |   |
|------------------------------------------------------|------------------------|---|
| Możliwość złożenia wniosku w kalkulatorze LeaseLink  |                        |   |
| Możliwość budowania koszyka w kalkulatorze LeaseLink |                        |   |
| Treść przycisków                                     | Oblicz ratę w Leasingu | * |
| Styl kalkulatora                                     | Standard               | * |

#### Możliwość złożenia wniosku w kalkulatorze LeaseLink

<u>Włączone</u> powoduje, że w kalkulatorze pojawia się przycisk 'zaczynamy', który przenosi użytkownika na wniosek.

<u>Wyłączone</u> zamiast przycisku 'zaczynamy' wyświetla po lewej stronie 'wróć do sklepu' uniemożliwiając złożenie wniosku poprzez ten kalkulator. Służy jako symulacja, a zawarta w nim instrukcja informuje jak złożyć zamówienie w sklepie korzystając z metody płatności LeaseLink.

| Jak skorzystać?                    |                             |                                          |
|------------------------------------|-----------------------------|------------------------------------------|
| 1. Dodaj produkty do kos           | szyka.                      |                                          |
| 2. Wybierz LeaseLink jako          | metodę płatności.           |                                          |
| 3. Złóż zamówienie, a prz          | ejdziesz na stronę leaselin | k.pl.                                    |
| 4. Podaj swoje podstawa            | owe dane.                   |                                          |
| 5. Decyzję poznasz po 2            | minutach i zdalnie podpisz  | zesz prostą umowę.                       |
| 🚖 🔶 🚖 🌟 🏠<br>4.2 w opiniach Google | oragradzani 👔 za innowacje  | jesteśmy częścią grupy mBank             |
| $\leftarrow$ wróć do sklepu        |                             | Miesięcznie (netto):<br><b>198,68 zł</b> |

#### Możliwość budowania koszyka w kalkulatorze LeaseLink

Włączone powoduje, że w przypadku otwierania kalkulatora on-site na różnych kartach produktów produkty te będą się też wyświetlały w kalkulatorze on-site i symulacja będzie dotyczyła wszystkich pozycji. Żeby usunąć produkt należy odejmować kolejne sztuki produktu.

Wyłączenie tej opcji spowoduje, że każdorazowe wejście w kalkulator wyczyści pamięć o poprzednich produktach i doda tylko aktualnie oglądany przedmiot.

#### Styl kalkulatora

> Pozwala wybrać styl graficzny kalkulatora i przycisków (3 opcje)

#### Treść przycisków

> Pozwala wybrać treść statyczną przycisków do otwierania kalkulatora on-site (4 opcje)

Włączenie i wyłączenie następuje przez toggle on/off

Umiejscowieniem można sterować poprzez wprowadzenie nazwy klasy obiektu w CSS, pod którym ma się znaleźć przycisk

| Włącz na stronie produktu: |                                                                                                    |
|----------------------------|----------------------------------------------------------------------------------------------------|
|                            | <b>UWAGA:</b> Kalkulator 'on-site' i 'Calculate button' na stronie produktu nie mogą być włączone jednocześnie. |
|                            | .product-main-box .basket                                                                                       |
|                            | Selektor css dla elementu po którym ma być dołączany przycisk na stronie produktu.                              |
| Włącz na stronie koszyka:  |                                                                                                    |
|                            | table.productlist                                                                                               |
|                            | Selektor rss dla elementu na którvm ma bvé dołarzany przyrisk na stronie koszyka.                               |

Symulacja otwiera się w formie szuflady bocznej po prawej stronie.

Jest ona interaktywna, a zawarte w innej informacje pobierane są z rzeczywistego kalkulatora, tak jakby użytkownik przeprowadzał symulację na stronie LeaseLink.

Informuje o:

- > przedmiocie lub przedmiotach, które poddawane są obliczeniom
- > możliwych okresach finansowania
- wartości opłaty wstępnej
- > wartości wykupu (o ile występuje)
- wysokości raty miesięcznej
- > i inne informacje, w tym jak złożyć wniosek, czy kim jest firma finansująca

**Uwaga**: Na kartach produktów nie mogą być jednocześnie włączone kalkulator on-site i Calculate button. Moduł uniemożliwi wybór obu. Nie dotyczy to kalkulatora on-site w koszyku.

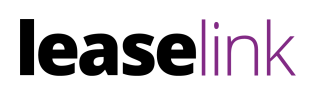

|                                               |                                           | leaselink Leasing i raty dl                                                                                                    | a firm 24/7 $	imes$                                                               |
|-----------------------------------------------|-------------------------------------------|----------------------------------------------------------------------------------------------------|-----------------------------------------------------------------------------------|
| szukaj w                                      | skiepie Q                                 | Koszyk LeaseLinka         (+) 1x Buty ECCO soft *** % /                                                                                                    | Ukryj ^<br>0 833,32 zł (netto)                                                    |
|                                               |                                           | Razem (r<br>Przedstawione kalkulacje nie stanowią oferty w rozun                                                                                                    | netto): <b>10 833,32 zł</b><br>nieniu kodeksu cywilnego.                          |
| WYSYŁKA W<br>5 dni                            | 1 SZL. 11 699,99 Zł                       | 3         6         12         18         24           30         36         48         60                                                                                                    | Produkt finansowy:<br>Leasing ⑦                                                   |
| Platność:                                     | /ko dla firm)                             | Jaką kwotę chcesz wpłacić na początek?                                                                                                    | <b>Opłata początkowa:</b><br>3250,00 zł (netto)                                   |
| Gotówka                                       |                                           | Jaką wysokość wykupu wybierasz?                                                                                                    | Wykup:<br>108,33 zł (netto)                                                       |
|                                               |                                           | <ol> <li>Jak skorzystać?</li> <li>Możesz dodać kolejne przedmioty, klikając w nasz<br/>produktu.</li> <li>Dostosuj ofertę do swoich potrzeb, wybierając odp</li> <li>Kliknij "ZACZYNAMY", a przejdziesz na stronę LeaseL<br/>wniosek.</li> </ol> | przycisk na karcie każdego<br>owiednie parametry.<br>ink, gdzie dokończysz krótki |
| <b>Płatności i dostawa</b><br>Formy płatności | <b>Informacje</b><br>Polityka prywatności | Miesięcznie (netto):<br>198,68 zł                                                                                                    |                                                                                   |

Po zmianie konfiguracji należy zapisać zmiany klikając w przycisk 'zapisz zmiany'.

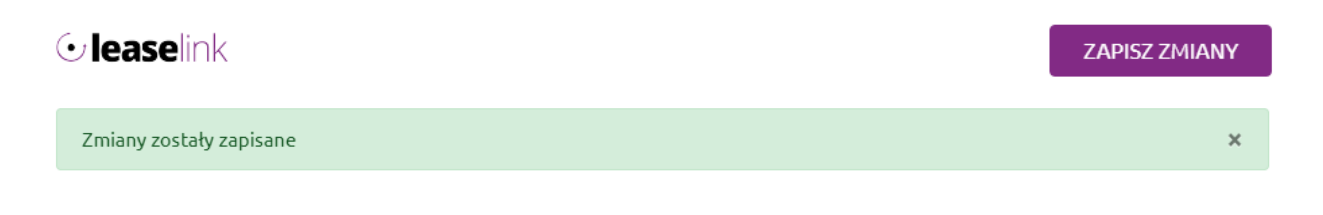

Uwaga: Zmiany będą widoczne na sklepie tylko i wyłącznie po kliknięciu przycisku Zapisz zmiany.

#### 5.2 Calculate button

Kolejnym elementem jest kalkulator rat leasingu. Umieszczony na każdej ze stron z produktem, dla którego zostanie wygenerowana kalkulacja. Aby wyświetlić pełen kalkulator należy kliknąć w przycisk umieszczony pod szczegółami produktu. W etykiecie przycisku może wyświetlać się przykładowa rata miesięczna.

| Doste<br>Wysy | pność:<br>łka w: | na wyczerpaniu<br>5 dni |                       |
|---------------|------------------|-------------------------|-----------------------|
| Cena          | 1 800            | ,00 zł                  |                       |
| 1             | kg               |                         | do koszyka            |
|               |                  |                         | dodaj do przechowalni |
| Ocen          | a:               | ជជជជជ                   | 🞽 zapytaj o produkt   |
| Produ         | ucent: -         |                         | 🖤 poleć znajomemu     |
| Kod p         | oroduktu:        | 7BE2-8576A              | 오 dodaj opinię        |
| W             | / Leasingu       | J OD 34.16 🔶            |                       |

Kliknięcie w przycisk wywołuje okno z rozszerzonym widokiem kalkulatora. Kalkulator LeaseLink może przybrać dwie formy:

- 1. Kalkulator z możliwością złożenia wniosku (pojawia się przycisk 'zaczynamy'). Wniosek złożony w ten sposób trafia do LeaseLink z pominięciem koszyka e-sklepu, co oznacza:
- a. Weryfikowanie statusów wniosku poprzez notyfikację e-mail lub w panelu administracyjnym dostępnym pod adresem <u>https://online.leaselink.pl/system/Login</u>
- b. Brak zamrożenia stanu magazynowego dla wybranego produktu.

| Leasing dla firm                                           |                                        |
|------------------------------------------------------------|----------------------------------------|
| Zakup wprowadź w koszty firmy, a nam zapłać w okresie od 3 | do 48 miesięcy.                        |
| Przez ile miesięcy chcesz spłacać?                         |                                        |
| < 12 18 24 30 36 48 X                                      | Wartość koszyka:<br>6 322,76 zł netto  |
| Jaką wysokość opłaty początkowej wybierasz?                | Edytuj zamówienie                      |
| 1% 10% 20% 30%                                             | Stawka VAT:<br>23%                     |
| Jaką wysokość wykupu wybierasz?                            | Dostosuj VAT                           |
| 1% (15%)                                                   | Opłata początkowa<br>1 896,83 zł netto |
| Rata: 142,69 zł netto                                      | Wykup:<br>63,23 zł netto               |

- 2. Kalkulator bez możliwości złożenia wniosku. Jest to wówczas kalkulator wyłącznie poglądowy i informacyjny jak może wyglądać finansowanie dla wybranego produktu.
  - a. Wyświetlamy informację, że możliwe jest wybranie metody płatności LeaseLink w koszyku e-sklepu i procesowanie wniosku po złożeniu zamówienia.
  - b. Taką opcję kalkulatora LeaseLink ustawia w wewnętrznych systemach, dlatego konieczne jest zgłoszenie potrzeby na <u>integracje@leaselink.pl</u>.

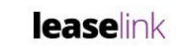

# Leasing dla firm $^{\circ}$

Zakup wprowadź w koszty firmy, a nam zapłać w okresie od 3 do 60 miesięcy.

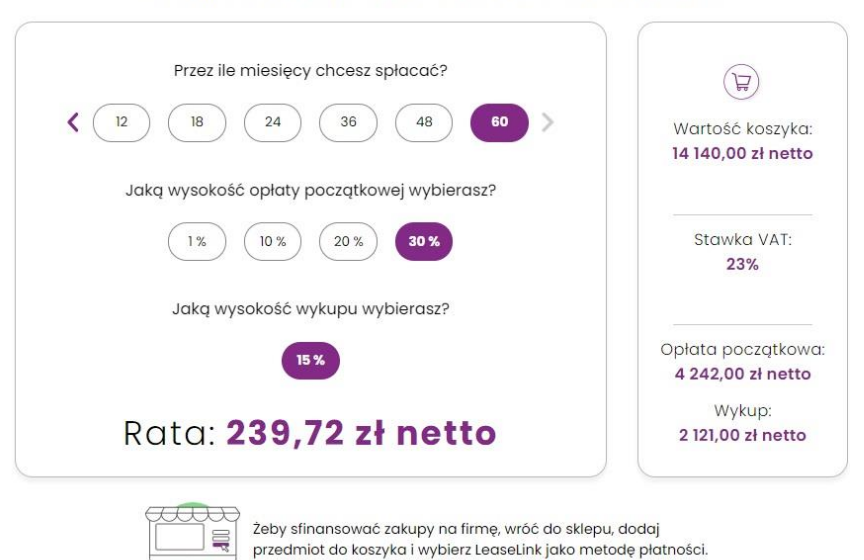

**Uwaga:** Calculate button wyświetla się tylko wtedy, gdy kwota produktu wynosi minimalnie 369 *z*ł brutto.

 Nowy Storefront: Ustawienia znajdują się w edycji szablonu, czyli Wygląd i treści > Wygląd sklepu > Obecny szablon graficzny > Edytuj układ i styl szablonu.

Calculate buton może się znaleźć jedynie na karcie produktu, czyli możliwości wprowadzenia oraz skonfigurowania przycisku należy szukać **Strony produktu > Produkt**.

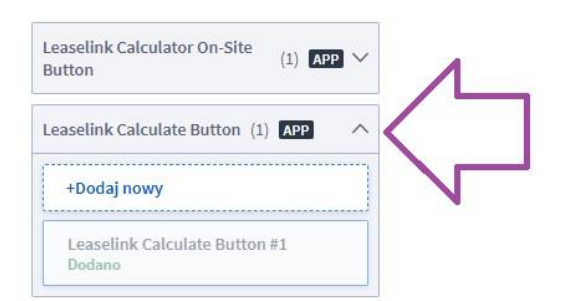

| * Nazwa modułu                              |   |
|---------------------------------------------|---|
| Leaselink Calculate Button #1               |   |
| USTAWIENIA OGÓLNE                           | ~ |
| Rozmiar przycisku                           |   |
| Standardowy                                 | ~ |
| Styl przycisku                              |   |
| Styl 1                                      | ~ |
| Typ zawartości przycisku                    |   |
| Statyczny                                   | ~ |
| Wybierz etykietę przycisku                  |   |
| Weź w leasing                               | ~ |
| WIDOCZNOŚĆ NA URZĄDZENIACH                  | ~ |
| Wyświetl moduł na urządzeniach<br>🗸 Telefon |   |
| ZAPISZ                                      |   |
|                                             |   |

Dodatkowe opcje dla Calculate button w ustawieniach modułu:

- Rozmiar przycisku (3 opcje)
- Styl graficzny przycisku (4 opcje)
- > Typ zawartości przycisku:

#### --- Dynamiczny

Odpytuje serwery LeaseLink w celu pozyskania przykładowej raty przycisku oraz domyślnego produktu finansowego (na podstawie ustaleń z Opiekunem LeaseLink).

#### --- Statyczny

W tej wersji można dodatkowo wybrać, czy przycisk ma mieć ratę w przycisku, czy tylko dynamicznie zaczytuje nazwę produktu finansowego. W tej wersji można wybrać stałą treść przycisku (4 opcje).

- Szablon klasyczny Shopera: Ustawienia znajdują się w ustawieniach wtyczki.
- > Dodatkowe opcje dla Calculate button w ustawieniach modułu:
  - Rozmiar przycisku (3 opcje)
  - Styl graficzny przycisku (4 opcje)
- Renderowanie
  - Pole tekstowe, w którym można wpisać pod jaką klasą CSS w sklepie ma się znaleźć przycisk (domyślnie *.productdetails-more-details*)
- Dynamiczna cena
  - Nazwa klasy CSS, w której znajduje się wartość końcowa produktu, na której ma bazować kalkulacja LeaseLink (domyślnie *.main-price*)
- Rodzaj przycisków:
  - o Dynamiczny
    - Odpytuje serwery LeaseLink w celu pozyskania przykładowej raty przycisku oraz domyślnego produktu finansowego (na podstawie ustaleń z Opiekunem LeaseLink)
    - W tej wersji można dodatkowo wybrać, czy przycisk ma mieć ratę w przycisku, czy tylko dynamicznie zaczytuje nazwę produktu finansowego
  - Statyczny
    - Przycisk klasyczny ze stałą nazwą
    - W tej wersji można wybrać stałą treść przycisku (4 opcje)

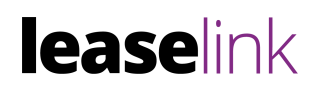

| CALCULATE BUTTON  |                                                                                                    |
|-------------------|----------------------------------------------------------------------------------------------------|
| Włączony          | UWAGA: Kalkulator 'on-site' i 'Calculate button' na stronie produktu nie mogą być włączone jednocześnie. |
| Rozmiar przycisku | Standard                                                                                                 |
| Styl przycisku    | Styl 1 🗸                                                                                                 |
| Renderowanie:     | .productdetails-more-details                                                                             |
|                   | Selektor css dla elementu po którym ma być dołączany przycisk.                                           |
| Dynamiczna Cena:  | .main-price                                                                                              |
|                   | Selektor css dla elementu, który będzie obserwowany w celu wykrycia zmiany ceny.                         |
| Rodzaj przycisków | Dynamiczny 🗸                                                                                             |
| Przycisk z kwotą  |                                                                                                    |
| Podgląd           |                                                                                                    |
|                   | W LEASINGU OD 198.68                                                                                     |

Wszystkie zmiany można na bieżąco zobaczyć w polu Podgląd. Po zmianie konfiguracji należy zapisać zmiany klikając w przycisk 'zapisz zmiany'.

| <b>⊙ lease</b> link     | ZAPISZ ZMIANY |
|-------------------------|---------------|
| Zmiany zostały zapisane | ×             |
|                         |               |

Uwaga: Zmiany będą widoczne na sklepie tylko i wyłącznie po kliknięciu przycisku Zapisz zmiany.

#### 5.3 Slide button

Slide button jako element informacyjny pojawia się w całym sklepie prócz podstron koszyka i potwierdzenia zamówienia. Domyślnie pojawia się w formie zwiniętej. Po najechaniu, rozwija się jego zawartość.

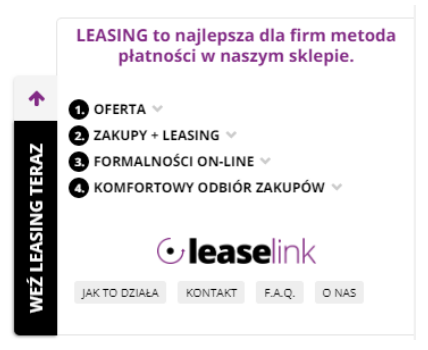

Istnieje możliwość włączenia/wyłączenia widoczności przycisku, zmiany miejsca wyświetlania (lewo, prawo, góra, dół) i odsunięcia przycisku od wybranej krawędzi. Wartość odsunięcia należy podawać w pikselach.

 Nowy Storefront: Ustawienia znajdują się w edycji szablonu, czyli Wygląd i treści > Wygląd sklepu > Obecny szablon graficzny > Edytuj układ i styl szablonu.

Należy skorzystać z zakładki 'Edycja' i wybrać nagłówek lub stopkę (rekomendujemy stopkę). Następnie zaznaczyć zakładkę 'Dodaj moduł' i przenieść LeaseLink Slide Button w dowolne miejsce. Dokładne miejsce nie ma znaczenia, ponieważ nasz Slide Button będzie przyklejony do boku strony w formie szuflady.

| Edytowana strona          | Stopka                   |                                                                | Î | Newsletter                                                                                      |
|---------------------------|--------------------------|----------------------------------------------------------------|---|-------------------------------------------------------------------------------------------------|
| Produkt                   |                          |                                                                |   |                                                                                                 |
|                           | Po zapisan<br>wszystkich | u zmiany będą widoczne na<br>stronach, do których<br>te stonke |   | Podaj swój adres e-mail, jeżeli chces                                                           |
|                           |                          |                                                                |   | *Twój adres e-mail                                                                              |
| STRUKTURA STRONY          | ∧ DYCJA                  | + DODAJ MODUŁ                                                  |   |                                                                                                 |
| Nagłówek                  | <b>P</b> Wpisz r         | nazwę modułu                                                   |   | Zapisując się, akceptujesz nasz <u>Regulamin</u><br>się zgodnie z <u>Polityką prywatności</u> . |
| Header                    | ·                        |                                                                | • |                                                                                                 |
| 🖉 Edytuj nagłówek         |                          |                                                                |   |                                                                                                 |
| Zawartość wybranej strony | MODUŁY - PF              | ODUKT ^                                                        |   |                                                                                                 |
| 🕨 🖬 Sekcja                | LeaseLink S              | lide Button (1) 🗸 🗸 🗸                                          |   |                                                                                                 |
| 18                        | LeaseLink S              | lide Button (0)                                                |   |                                                                                                 |
| Stopka                    | +Dodai a                 |                                                                |   | POMOC                                                                                           |
| footer                    |                          |                                                                |   | Zwroty i reklamacje                                                                             |
| 🔗 Edytuj stopkę           | POZOSTAŁE                | MODUŁY ^                                                       |   | Pytania i odpowiedzi<br>Regulamin<br>Raty                                                       |
|                           | Logo (1)                 | ~                                                              |   | LeaseLink Slide B Upuść                                                                         |
|                           | Wyszukiwar               | ka (1) 🗸 🗸                                                     |   |                                                                                                 |

• Szablon klasyczny Shopera: Ustawienia znajdują się w ustawieniach wtyczki:

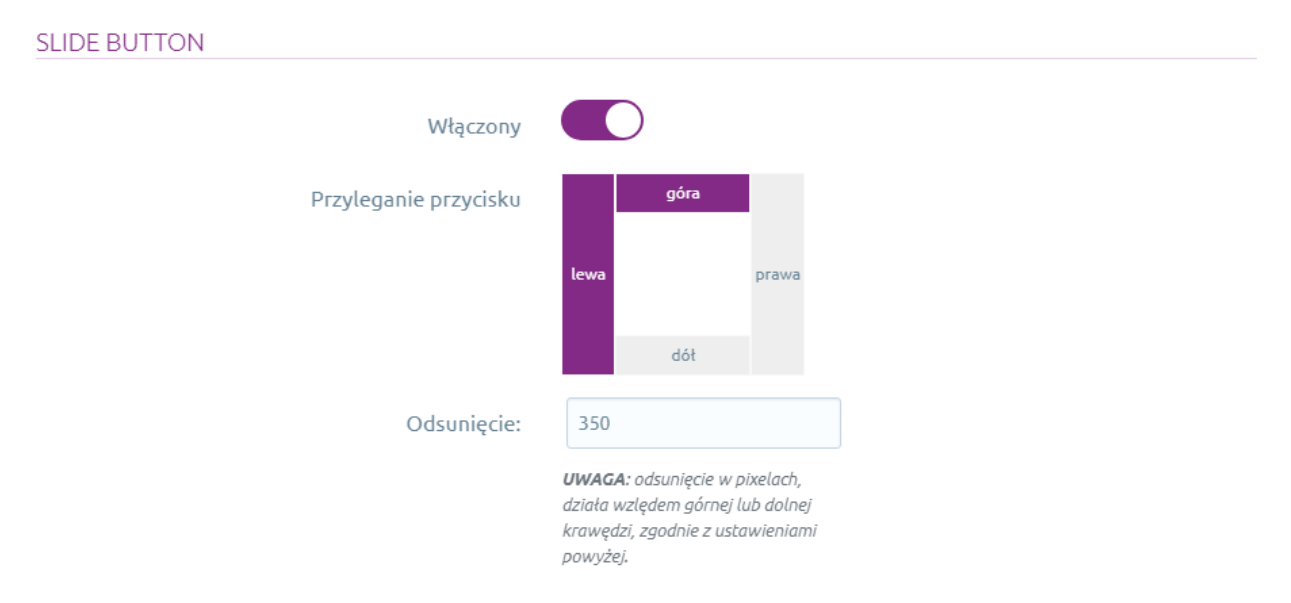

Po zmianie konfiguracji należy zapisać zmiany klikając w przycisk 'zapisz zmiany'.

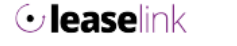

ZAPISZ ZMIANY

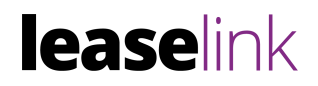

×

Zmiany zostały zapisane

Uwaga: Zmiany będą widoczne na sklepie tylko i wyłącznie po kliknięciu przycisku Zapisz zmiany.

W przypadku gdy zostały sklep przeszedł poważną restrukturyzację i zmieniły się kategorie, należy je przesłać do LeaseLink w celu zmapowania i poprawnego działania integracji.

# 6. Resetowanie ustawień RESET Usuwanie wszystkich zapisanych danych. UWAGA: Wszystkie dane przechowywane w sklepie zostaną usunięte i aplikacja będzie wymagała ponownej aktywacji. RESETUJ Istnieje możliwość usunięcia wszystkich zapisanych ustawień aplikacji.

**Uwaga:** Usuniętych danych nie będzie można przywrócić.

# 7. Warstwa sprzedażowa

#### 7.1 Dokonywanie zakupów przez koszyk

Użytkownik decydując się na zakup, dodaje towary do koszyka. Z tego poziomu może wybrać sposób dostawy oraz dokonać decyzji co do płatności.

Jedną z opcji jest właśnie Leaselink Płatności (Oferta tylko dla firm).

| Dostawa:<br>Paczkomaty Paczkomaty InPost<br>odbiór osobisty odbiór w siedzibie firmy | 9,50 zł<br>0,00 zł | Płatność: | Mam kupon rabatowy<br>Razem: 21 457,00 zł<br>Koszt dostawy: 9,50 zł<br>Do zapłaty: <b>21 466,50 zł</b> |
|--------------------------------------------------------------------------------------|--------------------|-----------|----------------------------------------------------------------------------------------------------|
| kontynuuj zakupy                                                                     |                    |           | zamawiam »                                                                                             |

Zamawiając przechodzimy do kolejnego punktu, w którym wg. standardowej ścieżki platformy Shoper.pl użytkownik może się zarejestrować, zalogować lub złożyć zamówienie bez zakładania konta.

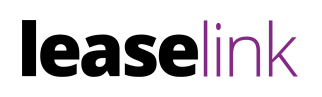

# 7.2 Finalizacja koszyka przy pomocy płatności LeaseLink

Po potwierdzeniu zakupu użytkownik przechodzi do strony z podziękowaniem.

| Potwierdzenie                                                        |                                                            |
|----------------------------------------------------------------------|------------------------------------------------------------|
| Dziękujemy za wybranie płatn                                         | iości leasingiem!                                          |
| Aby sfinalizować zamówienie popr<br>(prosimy nie przeładowywać stron | zez płatności Leaselink kliknij w poniższy przycisk.<br>y) |
| przejdź do wniosku 🔶                                                 |                                                            |

Po złożeniu zamówienie jest przez moment przetwarzane, następnie użytkownik jest przekierowany do strony LeaseLink.pl. Następnie użytkownik ma podgląd na podsumowanie zamówienia, wraz z wyliczeniem rat, opłat i innych szczegółów produktu finansowego.

| leaselink                                                  |                                        |
|------------------------------------------------------------|----------------------------------------|
| Leasing dla firm                                           | ) ⑦                                    |
| Zakup wprowadź w koszty firmy, a nam zapłać w okresie od 3 | do 48 miesięcy.                        |
| Przez ile miesięcy chcesz spłacać?                         | (H)                                    |
| < 12 18 24 30 36 48 ×                                      | Wartość koszyka:<br>6 322,76 zł netto  |
| Jaką wysokość opłaty początkowej wybierasz?                | Edytuj zamówienie                      |
| 1 % 10 % 20 % 30 %                                         | Stawka VAT:<br>23%                     |
| Jaką wysokość wykupu wybierasz?                            | Dostosuj VAT                           |
| 1% (15%)                                                   | Opłata początkowa<br>1 896,83 zł netto |
| Rata: 142,69 zł netto                                      | Wykup:<br>63,23 zł netto               |
| 🔀 24/7 🏹 online 🕑 w 7 minut                                | ZACZYNAMY                              |
|                                                            | Sprawdź decyzie bezpiat                |

Po zdecydowaniu się na konkretną ofertę użytkownik powinien może złożyć wniosek, a platforma LeaseLink pokieruje go krok po kroku.

### 8. Kontakt

W przypadku jakichkolwiek pytań lub uwag zapraszamy do kontaktu.

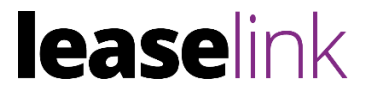

Tel.: +48 539 019 439 E-mail: integracje@leaselink.pl www: https://leaselink.pl